### Thema: Inbetriebnahme Elektronische Kurvenscheibe 9300EK Parametersatz-/Kurvendatentransfer per GDC

### **Inhaltsverzeichnis**

<u>Allgemeines</u>: Die wichtigsten Punkte sind in Normalschrift geschrieben und geben stichpunktartig nur die Vorgehensweise an. Weitere Information, Erklärungen und Hintergründe sind in kleinerer Schrift im Anschluss gegeben, diese sind für das Ausführen aber nicht relevant.

Das Dokument wird dem Benutzer in der vorliegenden Form zur Verfügung gestellt. Alle Risiken hinsichtlich der Qualität und der durch ihren Einsatz ermittelten Ergebnisse verbleiben beim Benutzer. Entsprechende Sicherheitsvorkehrungen gegen eventuelle Fehlbedienungen sind vom Benutzer vorzusehen.

Wir übernehmen keine Verantwortung für direkt oder indirekt entstandene Schäden, z.B. Gewinnverluste, Auftragsverluste oder geschäftliche Beeinträchtigungen jeglicher Art.

| Status         | Datum      | Version | Bearbeiter        |
|----------------|------------|---------|-------------------|
| Erstausgabe D  | 18.02.2004 | 0.1     | Martin Harms (SL) |
| Erstausgabe E  |            |         |                   |
| Erweiterung    |            |         |                   |
| Aktualisierung | 14.07.2009 | 1.0     | Martin Harms (SL) |
|                |            |         |                   |

### 1. Parametersatz und Kurvendaten vom Antriebsregler in den PC laden

<u>Voraussetzungen:</u> Der Regler muss zumindest mit Steuerspannung (24V DC) versorgt sein. Der Regler muss für diese Aktion nicht gesperrt sein.

• Starten Sie GDC.

| 🧏 Global Drive Control                     | - 🗆 × |
|--------------------------------------------|-------|
| Antriebsregler Tool Optionen Eenster Hilfe |       |
|                                            |       |
|                                            |       |
|                                            |       |
|                                            |       |
|                                            |       |
|                                            |       |
|                                            |       |
|                                            |       |
|                                            |       |
|                                            |       |
|                                            |       |
|                                            |       |
|                                            |       |
|                                            |       |
|                                            |       |
|                                            |       |
| Offline Offline                            |       |

 Wechseln Sie ggf. in den Online-Modus (Funktionstaste F2) und lassen Sie den/die angeschlossenen Antriebe suchen:

| 📓 Global Drive Control                                                  |
|-------------------------------------------------------------------------|
| Antriebsregler Tool Optionen Eenster Hilfe                              |
|                                                                         |
| CAN - Antriebe suchen                                                   |
| Stiche obbrachen, sobald sin Antitek gelunden wird Geräteadressen: 1 63 |
| Gefunden: 4                                                             |
| Suchen Offine Hife                                                      |
|                                                                         |
|                                                                         |

(Bevor Sie einen Suchlauf über die Funktionstaste F2 starten, stellen Sie sicher, dass die Kommunikationsparameter richtig eingestellt sind. Sind diese nicht richtig eingestellt, korrigieren Sie diese bitte über den Menuepunkt "Optionen" => "Kommunikation …".)

• Wählen Sie einen Antrieb "Elektronische Kurvenscheibe" aus:

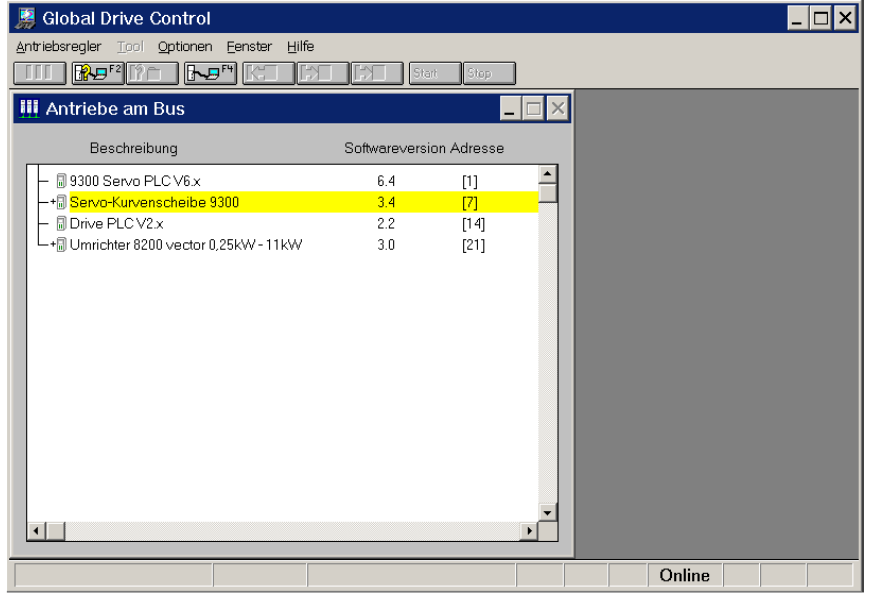

(Diese Auswahl erscheint nur, wenn mehrere Antriebe über ein Bussystem wie z.B. dem Systembus zusammengeschaltet sind. Wird nur ein Antrieb gefunden, wird dieser Zwischenschritt nicht angezeigt.)

• Quittieren Sie die Meldung mit "Ja" oder "Nein".

| 🕌 Global Drive Control 📃 🗆 🗙                                                                                                    |
|----------------------------------------------------------------------------------------------------|
| Antriebsregler Tool Optionen Eenster Hilfe                                                                                                    |
|                                                                                                    |
|                                                                                                    |
|                                                                                                    |
|                                                                                                    |
|                                                                                                    |
|                                                                                                    |
|                                                                                                    |
| GDC - Daten übernehmen 🛛 🕺                                                                                                    |
| Soll versucht werden, die Kurvendaten<br>aus der vorigen GDC-Sitzung zu übernehmen?<br>Bei <ja> müssen nur die Maschinenkonstanten neu eingegeben werden (im Kurzinbetriebnahme-Dialog)<br/>Bei <nein> werden alle Kurven als undefiniert gekennzeichnet.</nein></ja> |
| <u>la</u> <u>N</u> ein                                                                                                    |
|                                                                                                    |
|                                                                                                    |
|                                                                                                    |
|                                                                                                    |
| Online 001                                                                                                    |

(Dieser Dialog fragt ab, ob GDC mit den zuletzt verwendeten Kurvendaten weiterarbeiten soll. Da im Anschluss der Uploadsequenz auch die Kurvendaten vom Antriebsregler hochgeladen werden, ist die Bestätigung dieser Meldung ohne Belang.)

• Warten Sie den Parameter-Upload ab ...

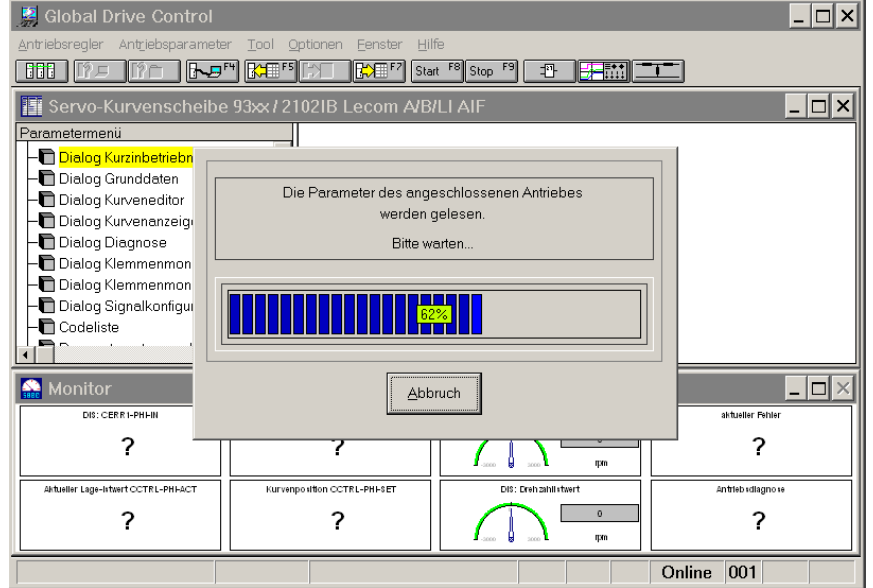

(Je nach Kommunikation (LECOM A/B, Systembus, OPC-Drive-Server) dauert das Hochladen der Parameter entsprechend lange.)

• Doppelklicken Sie im "Parametermenue" auf den Eintrag "Dialog Grunddaten":

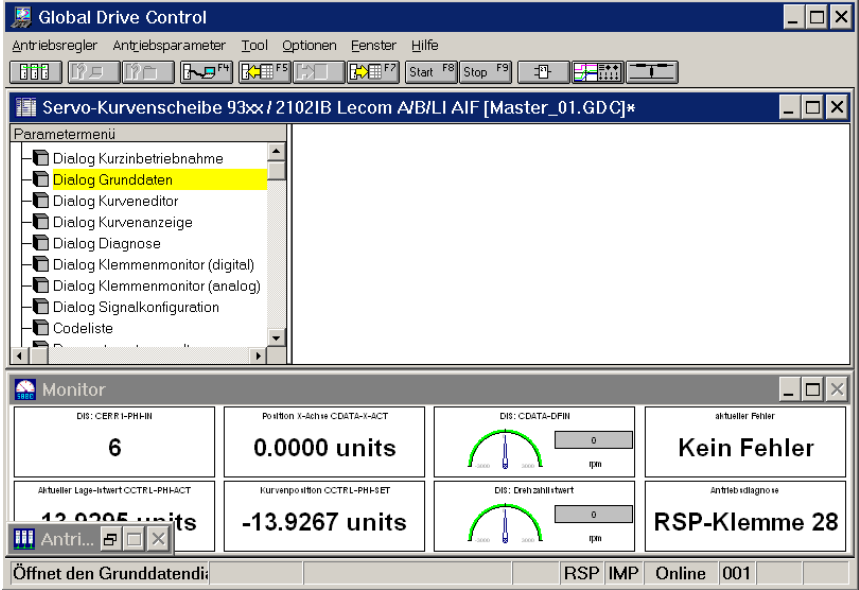

(Es öffnet sich ein Dialog zum Festlegen von Randpunkten jeder einzelnen Kurve etc.)

 Wählen Sie "Vom Antrieb laden", um die Kurvendaten aus dem Servoregler in den PC hochzuladen:

| 🔛 Global D       | rive Cont | trol                     |            |         |              |                        |                           | _ 🗆 🗙 |
|------------------|-----------|--------------------------|------------|---------|--------------|------------------------|---------------------------|-------|
| Antriebsregler   | Grundda   | ten Kurvenscheib         | Э          |         |              |                        |                           |       |
|                  |           |                          |            |         |              |                        |                           |       |
| Servo-l          | Normierun | g Leitwert (Inc./m_unit) |            | 1842.97 |              | ម្តុ <sub>ដ</sub> ្ឋ G | runddaten                 | . 🗆 🗙 |
| Parameterme      | Normierun | g Kurvenantrieb (Inc./s_ | unit)      | 2211.56 |              | SB                     | ver l                     |       |
| - Dialog         | Kun/enenz | ahl                      |            | 1       |              | la⊓                    | - Pui                     |       |
|                  |           |                          |            |         |              | <u></u>                | //                        |       |
| -Dialog          | Datenmod  | ell                      |            | relativ | <b>_</b>     | $\overline{}$          | eitwert-Taktlänge         |       |
| - Dialog         | Anfangspu | ınkt von Importdatei bes | timmt      |         |              | <u> </u>               | i                         |       |
| - Dialog         |           | Leitwert-Taktlänge /     | Anfangspu  | nkt     | Endpunkt Let | zter                   | Vom Antrieb <u>l</u> aden |       |
| Dialog           |           | Maximaler X-Wert         | Erster Y-W | 'ert    | Y-Wert       |                        | Datei la <u>d</u> en      |       |
|                  | Kurve 0   | 60                       | 0          |         | 60           |                        | Kurven <u>e</u> ditor     |       |
|                  | Kurve 1   | 0                        | 0          |         | 0            |                        | CAM-Laden                 |       |
| Monito           | Kurve 2   | 0                        | 0          |         | 0            |                        | CAM-Speichern             |       |
| Distic           | Kurve 3   |                          | 0          | _       |              | _                      | CAM-Download              |       |
|                  | Kurve 4   |                          |            |         |              | _                      |                           | er    |
| Aktueller Lage-I | Kurvo 6   |                          |            |         | 0            | _                      | <u>H</u> ilfe             |       |
| 42.02            | Kurve 7   |                          | 0          |         | 0            | -                      | Zurijek                   | e 28  |
| Antri            |           | 0                        | Jo.        |         | Jo.          |                        |                           |       |
| Öffnet den c     | TUNNALE   | mia n-o nim              | BOP-NE     | mme zo  |              | SOP UN                 |                           |       |

(Über diesen Dialog sind eine Reihe von Zusatzfunktionen zugreifbar wie zum Beispiel der Kurvendaten-Upload vom Servoregler.)

Um das Hochladen der Kurvendaten vorzubereiten, wird eine Reihe von Codestellen gelesen und mit den Angaben in GDC abgeglichen:

| i 👷 Giobal L     | Prive Control      |                            |                                                                      |                       |                        | - 비스  |
|------------------|--------------------|----------------------------|----------------------------------------------------------------------|-----------------------|------------------------|-------|
| Antriebsregler   | Grunddaten         | Kurvenscheibe              |                                                                      |                       |                        |       |
| Servo-I          | Normierung Le      | itwert (Inc./m_unit)       | 1842.97                                                              | ដ្ <sub>i</sub> Grund | Idaten                 | . o x |
| Parameterme      | Normierung Ku      | irvenantrieb (Inc./s_unit) | 2211.56                                                              | Asb                   | Vert                   |       |
| - Dialog         | Kurvenanzał        | Codestellensequenz h       | pearbeiten                                                           | ₩.     <del> </del>   | Ę,                     |       |
|                  | Datenmodel         | Bitte warten,              | Sequenz wird abgearbeitet                                            |                       | t-Taktlänge            |       |
| - Dialog         | Anfangspunl        | Aktion #6 vo               | n 6 Aktionen wird bearbeitet<br>305/002 0//ert <ngesiave></ngesiave> |                       | - Austriala la slava - |       |
| - Dialog         |                    | Westerreit his zu          | w päcksten Altion 0.0 Solver                                         | dan                   | Datei la <u>d</u> en   |       |
|                  | Kurve 0<br>Kurve 1 | Time                       | eout in 5.0 Sekunden                                                 |                       | urven <u>e</u> ditor   |       |
| 🕋 Monito         | Kurve 2            |                            | Schliessen                                                           |                       | CAM-Laden              | . 🗆 🛛 |
| DIS: C           | Kurve 3 T          | U                          | U                                                                    |                       | M-Download             | ar    |
|                  | Kurve 5 0          |                            |                                                                      |                       | Hilfo                  | ei –  |
| Antueller Lage-I | Kurve 6 0          | 0                          | 0                                                                    |                       |                        | e 28  |
| Antri            |                    |                            |                                                                      |                       | Zur <u>u</u> ck        |       |
| Uffnet den C     | arunuuatenuia      | п-отрит кэр-               | Niemme zo                                                            | KOP IMP U             | nine oo i              |       |

(Sollte während dieses Schrittes ein Fehler auftreten, brechen Sie den Vorgang ab und starten Sie erneut mit dem letzten Schritt. Tritt der Fehler wiederholt auf, prüfen Sie bitte, ob das angeschlossene Zielsystem vom Typ 9300EK ist und ob überhaupt gültige Kurvendaten im angeschlossenen Servoregler vorhanden sind.

Hinweis: Es existieren einige Applikationen in der die elektronische Kurvenscheibe 9300EK ohne Kurvendaten betrieben wird, z.B. wenn die Kurvenfunktionsblöcke CDATA und CURVEC nicht verwendet werden. In diesem Falle werden die Kurvendaten des Antriebsreglers nicht benötigt.)

# 9300EK Elektronische Kurvenscheibe

Parametersatz- und Kurvendaten duplizieren per GDC

Warten Sie das Hochladen der Kurvendaten ab: •

| 🤰 Global D            | rive Control                        |                                                        |                                          | <u> </u>       |
|-----------------------|-------------------------------------|--------------------------------------------------------|------------------------------------------|----------------|
|                       | Grunddaten Kurvenscheibe            |                                                        |                                          |                |
| Servo-I               | Normierung Leitwert (Inc./m_unit)   | 1842.97                                                | ម្ន <sub>ៅ</sub> Grunddaten              | ×              |
| Parameterme           | Normierung Kurvenantrieb (Inc./s_ur | nit) [2211.56                                          |                                          |                |
| - Dialog              | Kurvenanzahl                        |                                                        |                                          | i i            |
| - Dialog              | Datenmodell                         | e Kurvendaten des Antriebs werden<br>zum PC übertragen |                                          | .              |
| - 🖻 Dialog            | Anfangspunkt                        | Bitte warten                                           | aktiange                                 |                |
| - Dialog              | L                                   |                                                        | ntrieb laden                             |                |
| - Dialog<br>- Codelis | N-<br>Kurve 0 [€                    | 39%                                                    | rei la <u>d</u> en<br>ven <u>e</u> ditor |                |
|                       | Kurve 1 [                           |                                                        |                                          |                |
| 🏫 Monito              | Kurve 2                             | Abbruch                                                | Speichern                                | - <u>- o ×</u> |
| DIS: C                | Kurve 3                             |                                                        | Download                                 |                |
|                       | Kurve 4 🛛 🗍                         | la la                                                  |                                          | er             |
|                       | Kurve 5 0                           | 0                                                      | 1.04-                                    |                |
| Aktueller Lage-I      | Kurve 6 0                           | 0                                                      |                                          |                |
| Antri                 | Kurve 7 0                           | 0                                                      | Zur <u>ü</u> ck                          | e 28           |
| Öffnet den o          | runuuatenun n-o rpm                 | KSP-KIEMIME ZO                                         |                                          |                |

Quittieren Sie die Meldung mit "Ok":

| 🕌 Global Drive Control                                                                                                    | . 🗆 🗡 |
|----------------------------------------------------------------------------------------------------|-------|
| Antriebsregler Grunddaten Kurvenscheibe                                                                                                    |       |
|                                                                                                    |       |
| Ervo-Normierung Leitwert (Inc./m_unit)                                                                                                    |       |
| Parameterme Normierung Kurvenantrieb (Inc./s_unit) 2211.56                                                                                                    |       |
| - Dialog - Upload der Kurvendaten vom Antrieb 물                                                                                                    |       |
| III → Dialog K<br>→ Dialog Dialog Dialog IIIIIIIIIIIIIIIIIIIIIIIIIIIIIIIIIIII                                                                                                    |       |
| Dialog                                                                                                    |       |
| Dialog A Die Übertragung muss mittels des Button 'CAM-Download' des Grunddaten-Dialoges                                                                                                 |       |
| Dialog erfolgen.                                                                                                    |       |
| Die geladenen Kurvendaten dürfen nicht verändert werden.                                                                                                    |       |
| Codelis Kurveneditor' darf nicht vorgenommen werden, da hierbei Rundungsfehle auftreten können. Kurveneditor' darf nicht vorgenommen werden, da hierbei Rundungsfehle auftreten können. |       |
|                                                                                                    |       |
| Monito k Diesen Dialog erst nach GDC-Neustart wieder anzeigen                                                                                                    |       |
|                                                                                                    |       |
|                                                                                                    | er 🛛  |
| Kurve 5 0 0 0 Hilfe                                                                                                    |       |
|                                                                                                    |       |
| III Antri     Kurve 7     0     0     Zur <u>ü</u> ck                                                                                                    | e 28  |
|                                                                                                    |       |
|                                                                                                    |       |

(Die Meldung weist darauf hin, dass die zurück gelesenen Kurvendaten nicht editierbar, weil nicht als Wertetabelle oder analytische Gleichung rückdarstellbar sind. Sehr wohl können diese Daten jedoch als sogenannte LC7-Datei gespeichert werden.)

 Die Randpunkte der hochgeladenen Kurvendaten werden angezeigt. Klicken Sie auf "CAM-Speichern", um die zuvor aus dem Servoregler geladenen Kurvendaten in eine Datei (LC7-Datei) zu speichern:

| 👷 Global D                       | rive Cont | trol                                     |                               |                            |                                          | <u>– 🗆 ×</u> |
|----------------------------------|-----------|------------------------------------------|-------------------------------|----------------------------|------------------------------------------|--------------|
| Antriebsregler                   | Grundda   | ten Kurvenscheib                         | e                             |                            |                                          |              |
| Servo-I                          | Normierun | g Leitwert (Inc./m_unit)                 | 1842.                         | 97 <b>t</b>                | Grunddaten                               | . 🗆 🗙        |
| Parameterme                      | Normierun | g Kurvenantrieb (Inc./s_                 | unit) 2211.                   | 56 <b>S</b>                | vert                                     |              |
| - Dialog<br>- Dialog<br>- Dialog | Kurvenanz | ahl                                      | R.                            | Anfan                      | Lendy                                    |              |
| - Dialog                         | Datenmod  | iell                                     | relati                        | ≻_                         | Leitwert-Taktlänge                       |              |
| - Dialog                         | Anfangspu | ınkt von Importdatei bes                 | timmt 🗖                       |                            | Leitwert-Taktiange,                      |              |
| - Dialog                         |           | Leitwert-Taktlänge /<br>Maximaler X-Wert | Anfangspunkt<br>Erster Y-Wert | Endpunkt Letzter<br>Y-Wert | Vom Antrieb <u>l</u> aden<br>Datei laden |              |
| Codelis                          | Kurve 0   | 124.999999996367                         | 0                             | 0                          | Kurven <u>e</u> ditor                    |              |
|                                  | Kurve 1   | 250.00000002734                          | 0                             | 0                          | CAM-Laden                                |              |
| 🄛 Monito                         | Kurve 2   | 0                                        | 0                             | 0                          | CAM-Speichern                            |              |
| DIS: C                           | Kurve 3   | 0                                        | 0                             | 0                          | CAM-Download                             |              |
|                                  | Kurve 4   | 0                                        | 0                             | 0                          |                                          | er           |
| Aktueller Lage-I                 | Kurve 5   | 0                                        | 0                             | 0                          | <u>H</u> ilfe                            |              |
| 12 01                            | Kurve 6   | 0                                        | 0                             |                            | _                                        | e 28         |
| iii Antri                        | Kurve 7   | 0                                        | 0                             | 0                          | Zur <u>ü</u> ck                          | 20           |
| Öffnet den o                     | arunuuate | пан п-о грт                              | кэр-клетте                    | 20 838                     | IMP Online OUT                           |              |

 Wählen Sie ein <u>Verzeichnis</u> und einen <u>Dateinamen</u> zum Speichern der LC7-Datei, und bestätigen Sie mit <u>"Speichern</u>"

| 🔛 Global Drive Cont                                      | rol                 |                    |         |                  | _ 🗆 ×    |
|----------------------------------------------------------|---------------------|--------------------|---------|------------------|----------|
| Antriebsregler Grunddat                                  | en Kurvenscheib     | be 💦               |         |                  |          |
| CAM-Ausgabe                                              | latei wählen 👌      | ,                  |         |                  | ? ×      |
| Pararr Speichern in                                      | 🔁 GDC-Dateien       |                    | 🔁 + 🖸 đ | *                |          |
| Verlauf<br>Cesktop<br>Cesktop<br>Cesktop<br>Arbeitsplatz | alte Versionen      |                    |         |                  |          |
|                                                          | Datei <u>n</u> ame: | Master_01/Ic7      |         | ✓ Si             | peichern |
| Antri                                                    | Dateityp:           | S7 (*.lc7)<br> U U |         | Zur <u>ii</u> ck |          |
| Öffnet den Grunuuater                                    |                     |                    | ROP IMP | Online OOT       |          |

<sup>(</sup>Das LC7-Datenformat ist die maschinencodierte Form der Kurvendatenablage. Sie lässt für den Anwender direkt keinen Rückschluss auf die Kurvenform zu. Eine Manipulation/ein Editieren dieser Daten ist nicht möglich.)

• Verlassen Sie den "Dialog Grunddaten" über den "Zurück"-Button:

| 📓 Global D                                    | rive Cont | trol                                     |                             |         |                      |                   |                                                                  |        | _ 🗆 🗙     |
|-----------------------------------------------|-----------|------------------------------------------|-----------------------------|---------|----------------------|-------------------|------------------------------------------------------------------|--------|-----------|
| Antriebsregler                                | Grundda   | ten Kurvenscheib                         | e                           |         |                      |                   |                                                                  |        | 1         |
| Servo-l                                       | Normierun | g Leitwert (Inc./m_unit)                 |                             | 1842.97 |                      | ਙੂ <sub>‡</sub> G | runddaten                                                        |        | . OX      |
| Parameterme                                   | Normierun | g Kurvenantrieb (Inc./s_                 | unit)                       | 2211.56 |                      | Sg                | $\rightarrow$                                                    | Vert   |           |
| 🖻 Dialog<br>💽 <mark>Dialog</mark><br>🛅 Dialog | Kurvenanz | ahl                                      |                             | 2       |                      | -Anfan            |                                                                  | Y-Endv |           |
| - Dialog                                      | Datenmod  | lell                                     |                             | relati∨ | <b>_</b>             |                   | eitwert-Taktläng                                                 | -+-    |           |
| Dialog                                        | Anfangspu | ınkt von Importdatei bes                 | timmt                       |         |                      | <u>ـــ</u>        |                                                                  | -      |           |
| - Dialog<br>- Dialog<br>- Dialog              |           | Leitwert-Taktlänge /<br>Maximaler X-Wert | Anfangspunk<br>Erster Y-Wer | kt<br>t | Endpunkt L<br>Y-Wert | etzter            | Vom Antrieb <u>l</u> au <mark>l</mark> e<br>Datei la <u>d</u> en | n      |           |
|                                               | Kurve 0   | 124.999999996367                         | 0                           |         | 0                    |                   | Kurven <u>e</u> ditor                                            |        |           |
|                                               | Kurve 1   | 250.00000002734                          | 0                           |         | 0                    |                   | CAM-Laden                                                        |        |           |
| 🔛 Monito                                      | Kurve 2   | 0                                        | 0                           |         | 0                    |                   | CAM-Speichern                                                    |        |           |
| DIS: C                                        | Kurve 3   | 0                                        | 0                           |         | 0                    |                   | CAM-Download                                                     |        |           |
|                                               | Kurve 4   | 0                                        | 0                           |         | 0                    |                   |                                                                  |        | er        |
| Aktuallar Lana-I                              | Kurve 5   | 0                                        | 0                           |         | 0                    |                   | Hilfe                                                            | 1      | $\models$ |
| 10.00                                         | Kurve 6   | 0                                        | 0                           |         | 0                    |                   |                                                                  |        |           |
| 🛄 Antri                                       | Kurve 7   | 0                                        | 0                           |         | 0                    |                   | Zur <u>ü</u> ck                                                  |        | e 28      |
| Öffnet den G                                  | arunuuate | nun n-o rpm                              | HSP-KIEII                   | ime zo  |                      | RSP IN            | ne onine oor                                                     |        |           |

• Speichern Sie den rückgelesenen Parametersatz in einer GDC-Datei ab (Menuepunkt "Antriebsparameter" => "Alle Parametersätze in Datei schreiben …":

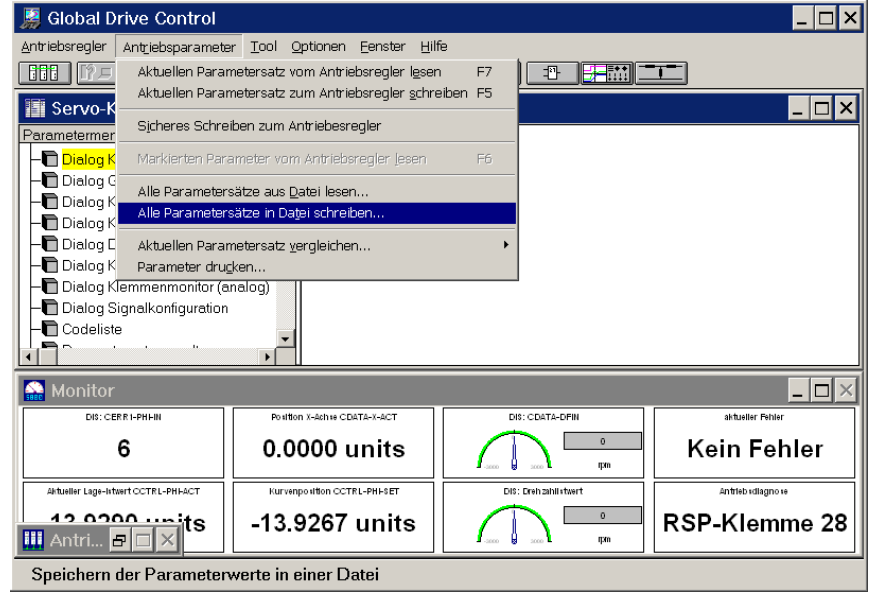

Im sich öffnenden Dialogfenster können folgende Angaben gemacht werden:

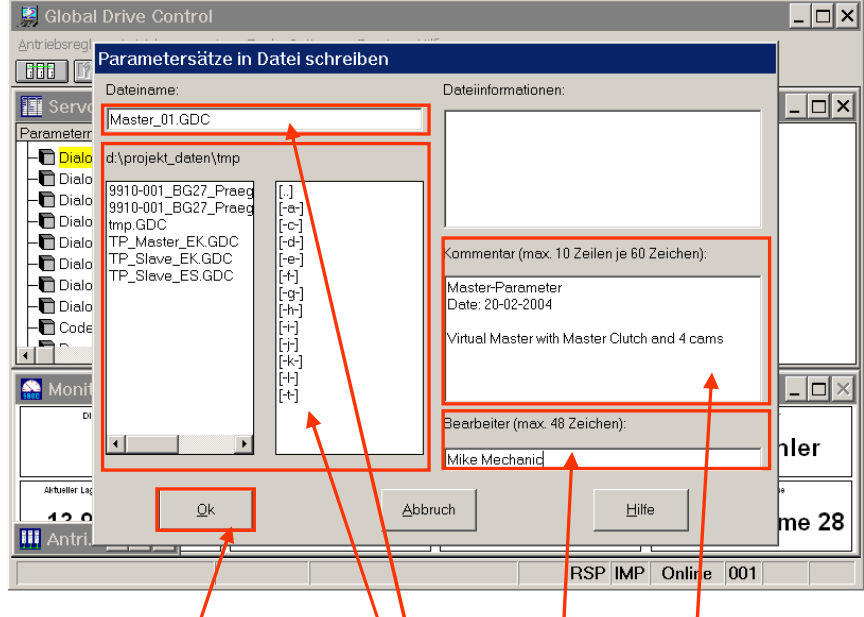

- Wählen Sie ein <u>Unterverzeichnis</u>.
- Vergeben Sie einen <u>Dateinamen</u> ("\* GDC").
- Sie können der Parameterdatei einen Kommentar beifügen ...
- ... sowie den Namen des <u>Bearbeiters</u> angeben.
- <u>Quittieren</u> Sie am Schluss mit der "Ok"-Taste.

(Zwingend notwendig ist nur die Angabe eines Dateinamens, der Kommentar und der Name des Bearbeiters können weggelassen werden.)

- Damit haben Sie zwei Dateien erzeugt:
  - a) Parameterdatei (GDC-Datei)
  - b) Kurvendaten in maschinenlesbarer Form (LC7-Datei)

### 2. Parametersatz und Kurvendaten vom PC in den Antriebsregler übertragen

<u>Voraussetzungen:</u> Der Regler muss zumindest mit Steuerspannung (24V DC) versorgt sein. Der Regler muss für diese Aktion gesperrt sein (z.B. Eingangsklemme 28 auf 0V DC).

(Bei nicht gesperrtem Regler funktioniert der Parametersatztransfer und der Kurvendownload nicht!)

• Starten Sie GDC.

| Antrieberegler jos Optionen Eenster Hilfe | 🧾 Global Drive Control                     | □× |
|-------------------------------------------|--------------------------------------------|----|
|                                           | Antriebsregler Iool Optionen Eenster Hilfe |    |
| Offline                                   |                                            |    |
| Offline                                   |                                            |    |
| Offline                                   |                                            |    |
| Offline                                   |                                            |    |
| Offline                                   |                                            |    |
| Offline                                   |                                            |    |
| Offline                                   |                                            |    |
| Offline                                   |                                            |    |
| Offline                                   |                                            |    |
| Offline                                   |                                            |    |
| Offline                                   |                                            |    |
| Offline                                   |                                            |    |
| Offline                                   |                                            |    |
| Offline                                   |                                            |    |
| Offline Offline                           |                                            |    |
| Offline Offline                           |                                            |    |
| Offline Offline                           |                                            |    |
| Offline                                   |                                            |    |
|                                           | Offline                                    |    |

 Wechseln Sie ggf. in den Online-Modus (Funktionstaste F2) und lassen Sie den/die angeschlossenen Antriebe suchen:

| 📓 Global Drive Control 📃 🗆 🔀                                               |
|----------------------------------------------------------------------------|
| Antriebsregler Iool Optionen Eenster Hilfe                                 |
| CAN - Antriebe suchen<br>Suche abbrecken, sobald ein Antrikk gelenden wird |
|                                                                            |
| Gefunden: 4                                                                |
| Suchen <u>Abbruch</u> Offline Hilfe                                        |
| Online Online                                                              |

(Bevor Sie einen Suchlauf über die Funktionstaste F2 starten, stellen Sie sicher, dass die Kommunikationsparameter richtig eingestellt sind. Sind diese nicht richtig eingestellt, korrigieren Sie diese bitte über den Menuepunkt "Optionen" => "Kommunikation …".)

• Wählen Sie den zu parametrierenden Antrieb vom Typ 9300EK ("Elektronische Kurvenscheibe") aus:

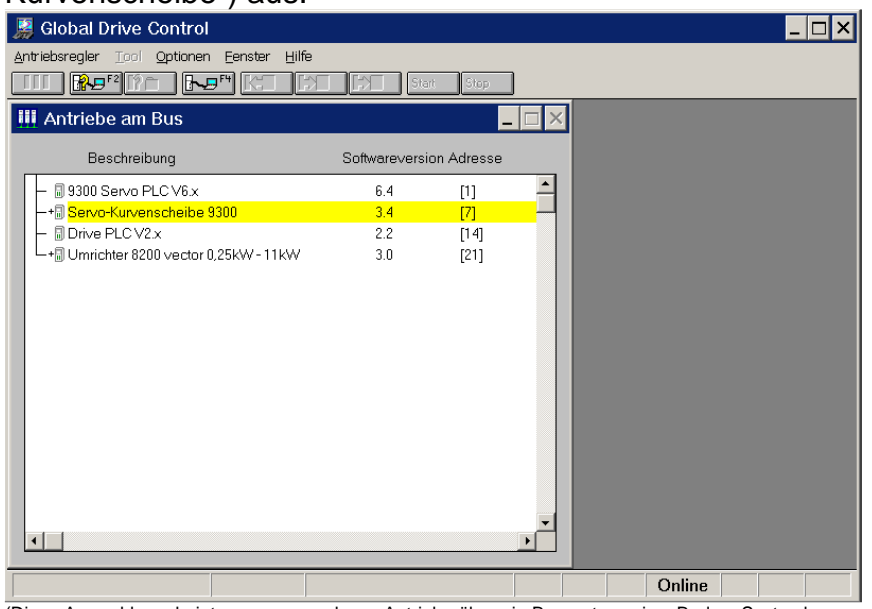

(Diese Auswahl erscheint nur, wenn mehrere Antriebe über ein Bussystem wie z.B. dem Systembus zusammengeschaltet sind. Wird nur ein Antrieb gefunden, wird dieser Zwischenschritt nicht angezeigt. Wählen Sie einen <u>passenden</u> Antriebsregler "Elektronische Kurvenscheibe" aus.)

• Quittieren Sie die Meldung mit "Ja" oder "Nein".

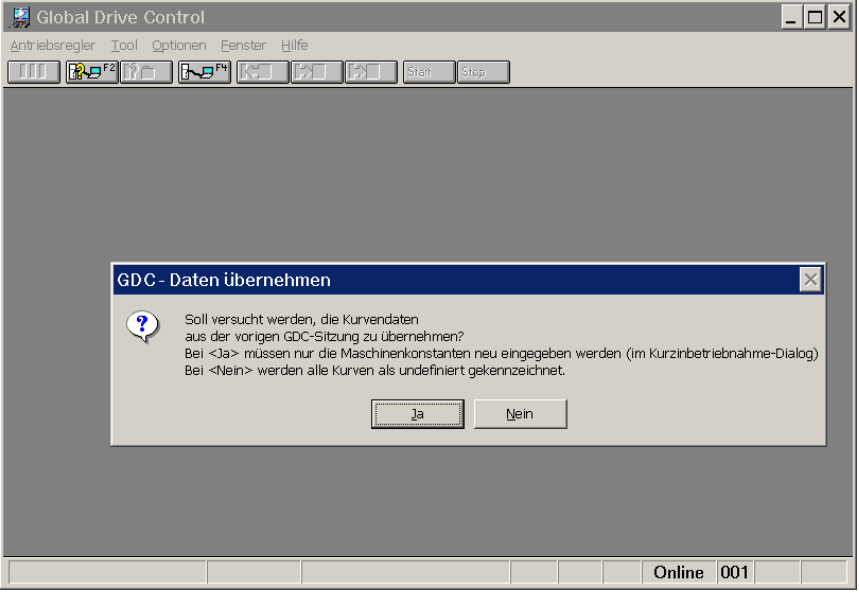

(Dieser Dialog fragt ab, ob GDC mit den zuletzt verwendeten Kurvendaten weiterarbeiten soll. Da im Anschluss der Downloadsequenz auch die Kurvendaten zum Antriebsregler (LC7-Datei) geschrieben werden, ist die Bestätigung dieser Meldung ohne Belang.)

## Lenze

• Warten Sie den Parameter-Upload ab ...

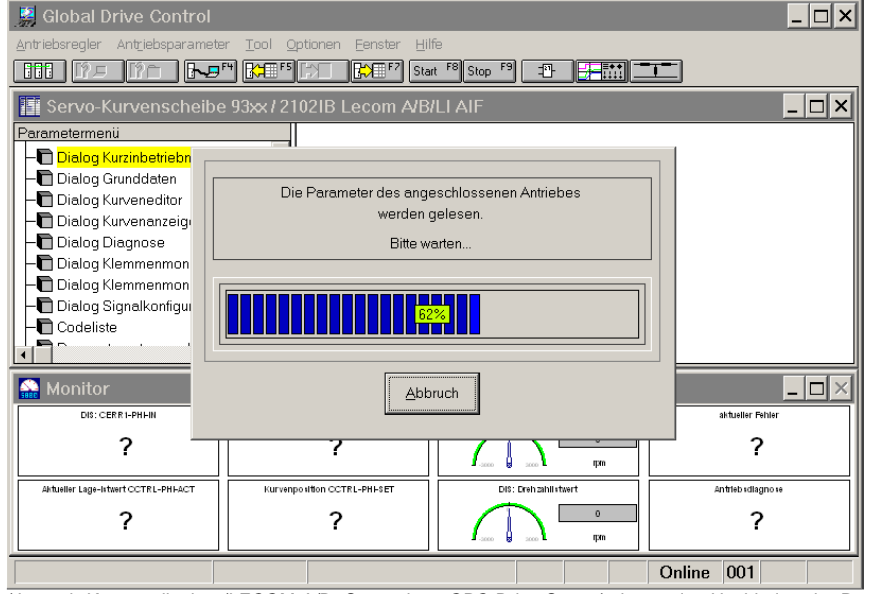

(Je nach Kommunikation (LECOM A/B, Systembus, OPC-Drive-Server) dauert das Hochladen der Parameter entsprechend lange. Wenn Sie den Antrieb neu parametrieren wollen, können Sie an dieser Stelle den Parametersatzupload auch abbrechen (Zeitersparnis).)

 Laden Sie den gewünschten Parametersatz (GDC-Datei) von Festplatte (Menuepunkt "Antriebsparameter" => "Alle Parametersätze aus Datei lesen …"):

| 1 | 🦉 Global D                                                      | rive Control             |                                             |                         |      |                     |           |                    | _ 🗆 ×   |
|---|-----------------------------------------------------------------|--------------------------|---------------------------------------------|-------------------------|------|---------------------|-----------|--------------------|---------|
| ė | Antriebsregler                                                  | Antriebsparameter        | r <u>T</u> ool <u>O</u> ptionen <u>F</u> ei | nster <u>H</u> ilfe     |      |                     |           |                    |         |
|   |                                                                 | Aktuellen Param          | netersatz vom Antriebsre                    | egler l <u>e</u> sen    | F7   | ) 🗗 🛃               | -1111     | <b>1</b>           |         |
| Ī | Servo-K                                                         | Aktuellen Paran          | netersatz zum Antriebsre                    | egler <u>s</u> chreiber | n F5 |                     |           |                    |         |
|   | Parametermer                                                    | S <u>i</u> cheres Schrei | ben zum Antriebesregle                      |                         |      |                     |           |                    | إستعتكم |
| Γ | - 🖿 Dialog K                                                    | Markierten Para          | imeter vom Antriebsregl                     | er <u>l</u> esen        | F6   |                     |           |                    |         |
| L | – 🖻 <mark>Dialog G</mark>                                       | Alle Parameters          | ätze aus Datei lesen                        |                         |      |                     |           |                    |         |
| L | Dialog K                                                        | Alle Parameters          | ätze in Daţei schreiben.                    |                         |      |                     |           |                    |         |
| L | -Dialog I                                                       | Aktuellen Paran          | netersatz <u>v</u> ergleichen               |                         | •    |                     |           |                    |         |
| L | — 🖿 Dialog K                                                    | Parameter dru <u>c</u>   | ken                                         |                         |      |                     |           |                    |         |
| L | - Dialog K                                                      | lemmenmonitor (ar        | nalog)                                      |                         |      |                     |           |                    |         |
| L | - Codeliste                                                     | ignaikonliguration<br>e  |                                             |                         |      |                     |           |                    |         |
| b |                                                                 | 1 D                      | ×                                           |                         |      |                     |           |                    |         |
| Ē | 🎡 Monitor                                                       |                          |                                             |                         |      |                     |           |                    | _ 🗆 🛛   |
| ſ | DIS: CE                                                         | RR1-PHEIN                | Position X-Achise CDATA-X                   | -ACT                    | DI   | S: CDATA-DFIN       |           | aktueller Fehler   |         |
|   |                                                                 | 0                        | 0.0000 un                                   | its                     |      |                     | 0<br>Ipin | Kein Fel           | nler    |
| [ | Aktueller Lage-Istwert OCTRL-PHEACT Kurvenposition OCTRL-PHESET |                          |                                             | FSET                    | DIS  | : Dreh zahli «twert |           | Antiteb i diagno i | ie .    |
|   | -160.35                                                         | 64 units                 | -160.3509 u                                 | nits                    |      |                     | 0<br>rpm  | RSP-Klem           | me 28   |
|   | Lesen der l                                                     | Parameterwert            | e aus einer Datei                           |                         |      |                     |           |                    |         |

(Es öffnet sich ein Browser-Fenster zum Auswählen der gewünschten GDC-Datei.)

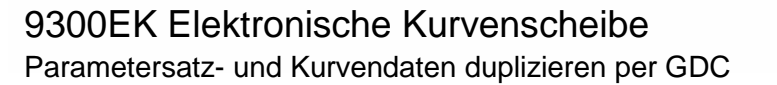

• Im sich öffnenden Dialogfenster wählen Sie die gewünschte GDC-Datei aus:

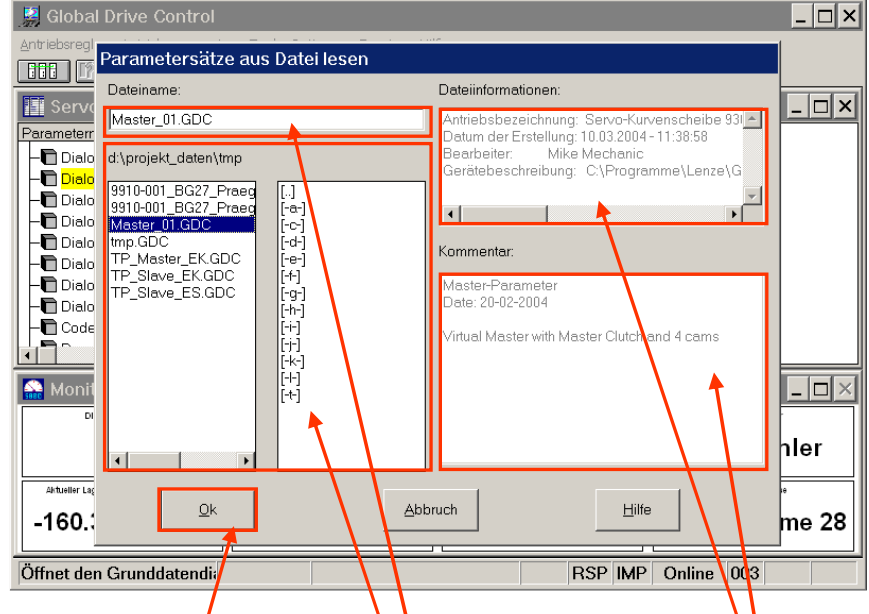

- Wählen Sje ein <u>Unterverzeichnis</u>.
- Wählen Sie die <u>Parameterdatei</u> ("\*.GDC").
- Die zugehörigen Informationen (Bearbeiter, Erstellungsdatum, Gerätetyp, Kommentar, ...) werden in den rechten beiden Fenstern angezeigt, ohne die Datei öffnen zu müssen.
- <u>Quittieren</u> Sie, wenn Sie eine Datei gewählt haben, mit der "Ok"-Taste.

(Die Parameterdaten, nicht die Kurvendaten (LC7-Datei) werden von Festplatte in GDC geladen.)

 Es folgt eine Abfrage, ob eventuell vorhandene Kurvendaten in Form einer LCA-Datei geladen werden sollen. Da die Kurvendaten später noch einmal separat ausgewählt werden, ist die Auswahl hier ohne Belang. Klicken Sie auf "Abweisen":

| 👷 Global Drive Control                                                                                                    | _ 🗆 ×        |
|----------------------------------------------------------------------------------------------------|--------------|
| Antriebsregler Antriehsnarameter Tool Ontionen Fenster Hilfe                                                                                                    | 1            |
| Kurvendaten automatisch laden                                                                                                    |              |
| Zu der geladenen Parametersatzdatei wurde eine zugehörige Kurvendatendatei gefunden.                                                                                     | _ 🗆 🗙        |
| Achtungl Wird die Kurvendatendatei jetzt nicht geladen, müssen die Kurvendaten manuell angepasst oder eine passende Kurvendatendatei im Grunddatendialog geladen werden! |              |
| Bitte wählen Sie die weitere Vorgehensweise für das Laden der Kurvendatendatei:                                                                                          |              |
| Dialot Kurvendatendatei laden. Dieser Dialog wird beim nächsten Laden einer Dialot Parametersatzdatei wieder angezeigt. Laden Dialot                                     |              |
| Kurvendetendatei nicht laden. Dieser Dialog wird beim nächsten Laden<br>einer Parametersatzdatei wieder angezeigt.                                                       |              |
| Kurvendatendatei immer laden. Dieser Dialog erscheint erst wieder,<br>nachdem der Antrieb geändert oder neu geladen wurde.                                               |              |
| Autwendatendatei nie laden. Dieser Dialog erscheint erst wieder,<br>nachdem der Antrieb geändert oder neu geladen wurde.     immer Abweisen                              | <br><br><br> |
|                                                                                                    |              |
| Öffnet den Grunddatendia RSP IMP Online Of                                                                                                    | )3           |

(Das LCA-Datenformat ist eine Art Klartextformat, das die Kurvendaten in Form von Wertetabellen oder Koeffizienten für die Polynomfunktion enthält. Für das identische Kopieren von Parameter- und Kurvendaten wird diese Datei hier <u>nicht</u> benötigt.)

 Wählen Sie den Menuepunkt "Antriebsparameter" => "Aktuellen Parametersatz zum Antriebsregler schreiben" ...

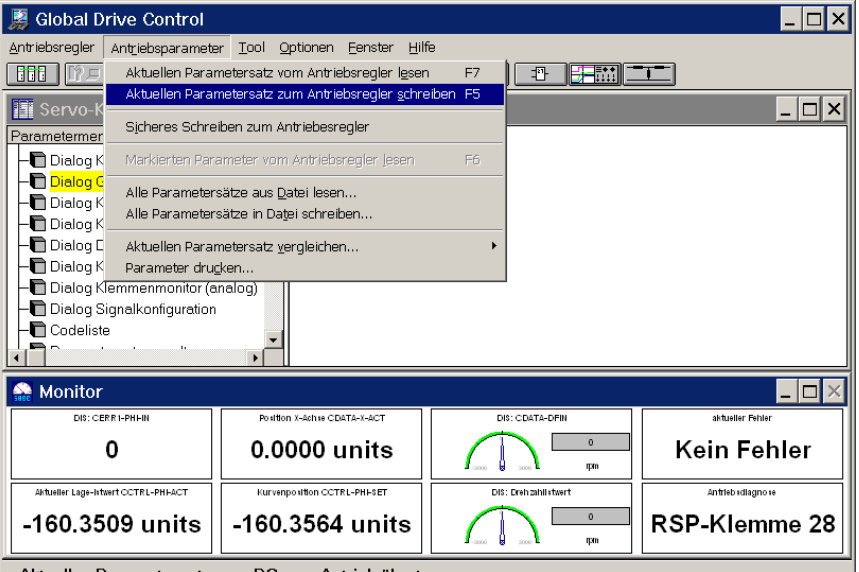

Aktuellen Parametersatz vom PC zum Antrieb übertragen

(Achten Sie darauf, dass der Regler sich beim Schreiben der Parameter im gesperrten Zustand befinden muss.)

• Bestätigen Sie die nachfolgende Sicherheitsabfrage mit "Ok":

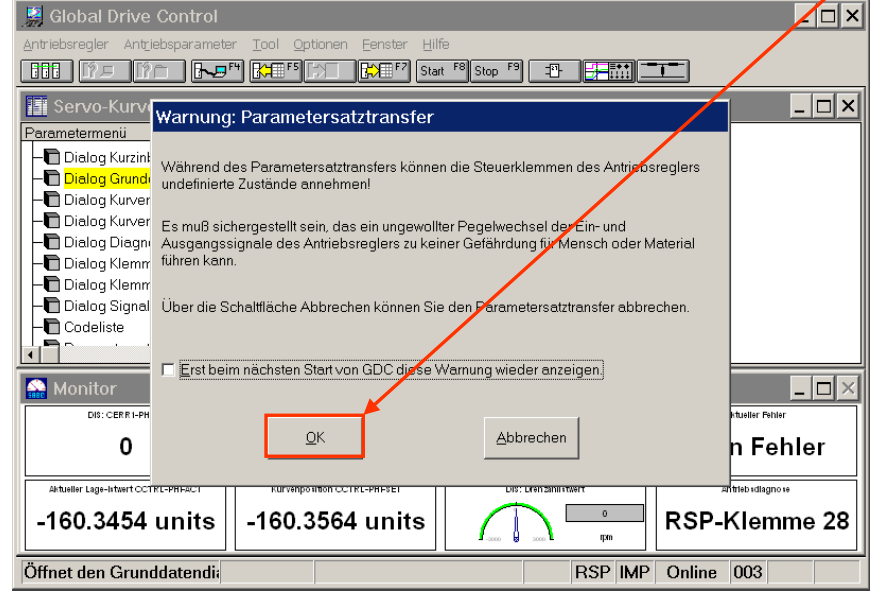

• Im nachfolgenden Dialog kann ausgewählt werden, ob die Parameter nur <u>dupliziert</u> werden sollen, oder ob es sich um ein <u>Austauschgerät</u> handelt:

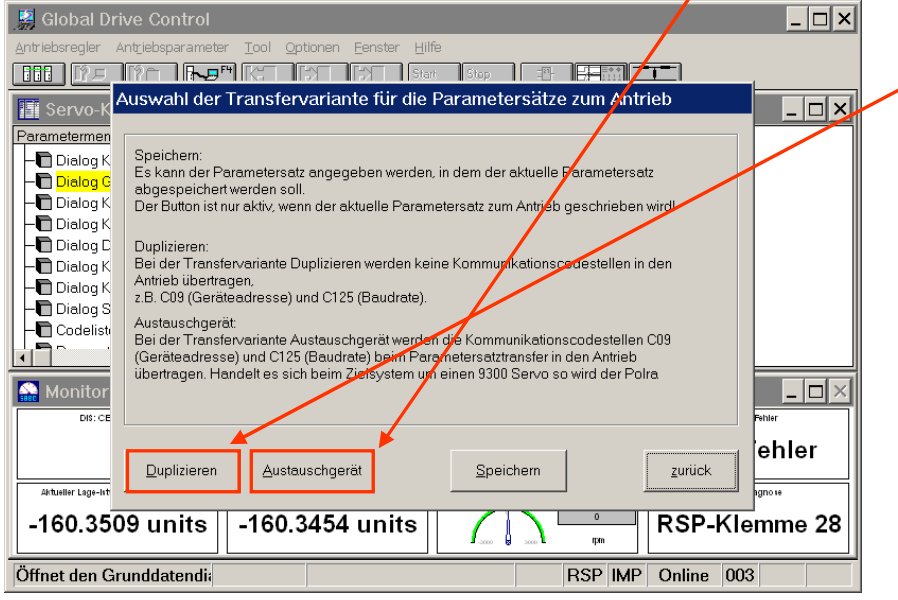

"Duplizieren" überträgt folgende Parameter nicht:

| C0002/000 | Parametersatz laden     | C0135/000 | Steuerwort                       |
|-----------|-------------------------|-----------|----------------------------------|
| C0003/000 | Parametersatz speichern | C0167/000 | Fehlerspeicher rücksetzen        |
| C0009/000 | LECOM-Geräteadresse     | C0358/000 | CAN "Reset Node"                 |
| C0040/000 | Reglerfreigabe          | C0503/000 | PIN für Kurvendaten              |
| C0043/000 | Fehler rücksetzen       | C1367/001 | Referenz setzen                  |
| C0058/000 | Polradwinkel            | C1367/002 | Referenz rücksetzen              |
| C0125/000 | LECOM-Baudrate          | C1379/000 | max. Anzahl Extrapolationszyklen |

#### - "Austauschgerät" überträgt folgende Parameter nicht:

| C0002/000 | Parametersatz laden       | C0358/000 | CAN "Reset Node"                 |
|-----------|---------------------------|-----------|----------------------------------|
| C0003/000 | Parametersatz speichern   | C0503/000 | PIN für Kurvendaten              |
| C0040/000 | Reglerfreigabe            | C1367/001 | Referenz setzen                  |
| C0043/000 | Fehler rücksetzen         | C1367/002 | Referenz rücksetzen              |
| C0135/000 | Steuerwort                | C1379/000 | max. Anzahl Extrapolationszyklen |
| C0167/000 | Fehlerspeicher rücksetzen |           |                                  |

• Es erscheint ein Hinweis, dass die Kurvendaten <u>nicht</u> zusammen mit den Parameterdaten in den Antriebsregler übertragen werden. Quittieren Sie hier mit "Ok":

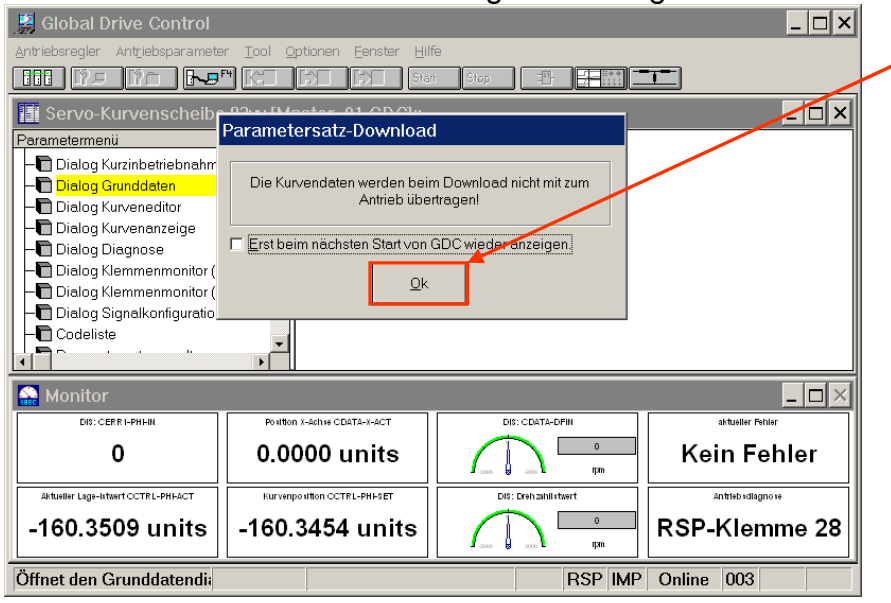

 Zur Sicherheit erscheint ein Informationsfenster, welche Codestellen (Parameter) nicht in den Antriebsregler übertragen werden. Zum Starten des Downloads bestätigen Sie mit "Ok":

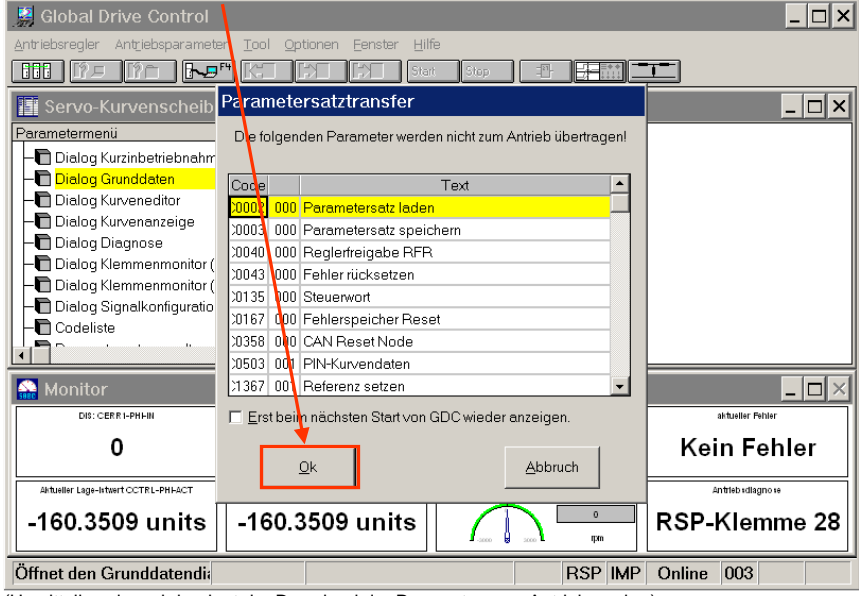

(Unmittelbar danach beginnt der Download der Parameter zum Antriebsregler.)

• Warten Sie den Parameterdownload ab:

| 🤮 Global Drive Control              |                                                               |                        | _ 🗆 ×               |
|-------------------------------------|---------------------------------------------------------------|------------------------|---------------------|
| Antriebsregler Antriebsparamet      | er <u>T</u> ool <u>O</u> ptionen <u>F</u> enster <u>H</u> ilt | fe                     |                     |
|                                     | I <sup>F4</sup> KHI KHI Ster                                  | t Stop 📳 🚼             | <b>-</b> 1-         |
| 🔚 Servo-Kurvenscheib                | e 93xx [Master_01.GDC]*                                       |                        | _ 🗆 ×               |
| Parametermenü                       |                                                               |                        |                     |
| 📕 🗕 Dialog Kurzinbetriebn 🚽         |                                                               |                        |                     |
| - Dialog Grunddaten                 | Die Peremeter worden                                          |                        |                     |
| Dialog Kurveneditor                 | Antrieb ge:                                                   | schrieben.             |                     |
| Dialog Kurvenanzeigi                | Pitto un                                                      | arton                  |                     |
| - Dialog Klemmenmon                 | Ditte wo                                                      |                        |                     |
| - Dialog Klemmenmon                 | [                                                             |                        |                     |
| 🗕 🗖 Dialog Signalkonfigu            | 40                                                            | %                      |                     |
|                                     |                                                               |                        |                     |
|                                     |                                                               |                        |                     |
| See Monitor                         | Abb                                                           | ruch                   | _ 🗆 ×               |
| DIS: CERR 1-PH HIN                  |                                                               |                        | aktueller Fehler    |
| 0                                   | 0.0000 units                                                  | 1.000 1.000 tru        | Kein Fehler         |
| Aktueller Lage-Istwert CCTRL-PHFACT | Kurvenposition CCTRL-PHI-SET                                  | DiS: Drehzahlistwert   | Antrieb sollagno se |
| -160.3564 units                     | -160.3509 units                                               | 0<br>                  | RSP-Klemme 28       |
| Öffnet den Grunddatendi             |                                                               | RSP IM                 | Online 003          |
| (Über den blauen Balken             | können Sie den Fortschritt                                    | t des Downloads beobac | hten.)              |

• Zum anschließenden Download der Kurvendaten doppelklicken Sie im "Parametermenue" auf den Eintrag "Dialog Grunddaten":

| 🧝 Global Drive Control              |                                                              |                                                                                                    | _ 🗆 ×              |  |  |  |  |  |
|-------------------------------------|--------------------------------------------------------------|----------------------------------------------------------------------------------------------------|--------------------|--|--|--|--|--|
| Antriebsregler Antriebsparamete     | Antriebsregler Antriebsparameter Iool Optionen Eenster Hilfe |                                                                                                    |                    |  |  |  |  |  |
| 🛅 Servo-Kurvenscheibe               | 93xx / 2102IB Lecom A/B                                      | /LI AIF [Master_01.GDC]*                                                                                                    | _ 🗆 🗙              |  |  |  |  |  |
| Parametermenü                       |                                                              |                                                                                                    |                    |  |  |  |  |  |
| 📕 🗕 Dialog Kurzinbetriebnahme       | . 1                                                          |                                                                                                    |                    |  |  |  |  |  |
| - Dialog Grunddaten                 |                                                              |                                                                                                    |                    |  |  |  |  |  |
| Dialog Kurveneditor                 |                                                              |                                                                                                    |                    |  |  |  |  |  |
|                                     |                                                              |                                                                                                    |                    |  |  |  |  |  |
| - Dialog Klemmenmonitor (d          | igital)                                                      |                                                                                                    |                    |  |  |  |  |  |
| - Dialog Klemmenmonitor (a          | nalog)                                                       |                                                                                                    |                    |  |  |  |  |  |
| Dialog Signalkonfiguration          |                                                              |                                                                                                    |                    |  |  |  |  |  |
| Codeliste                           | -                                                            |                                                                                                    |                    |  |  |  |  |  |
|                                     |                                                              |                                                                                                    |                    |  |  |  |  |  |
| 🔛 Monitor                           |                                                              |                                                                                                    | _ 🗆 🗵              |  |  |  |  |  |
| DIS: CERR 1-PH HIN                  | Position X-Achite CDATA-X-ACT                                | DIS: CDATA-DFIN                                                                                                    | aktueller Fehler   |  |  |  |  |  |
| 6                                   | 0.0000 units                                                 | The second second secon | Kein Fehler        |  |  |  |  |  |
| Aktueller Lage-Istwert OCTRL-PHFACT | Kurvenposition CCTRL-PHI-SET                                 | DIS: Dreh zahlistwert                                                                                                    | Antrieb «diagno »e |  |  |  |  |  |
| 12 0205its                          | -13.9267 units                                               | D I I I I I I I I I I I I I I I I I I I                                                                                                    | RSP-Klemme 28      |  |  |  |  |  |
| Öffnet den Grunddatendia            |                                                              | RSP IMP                                                                                                    | Online 001         |  |  |  |  |  |

(Es öffnet sich ein Dialog zum Festlegen der Kurvenanzahl und von Randpunkten jeder einzelnen Kurve etc. Für das identische Kopieren von Parameter- und Kurvendaten werden die vorgesehenen Vorgabefelder nicht benötigt (siehe auch nächster Schritt).)

 Wählen Sie "<u>CAM-Laden</u>", um die abgespeicherte LC7-Datei von Festplatte in GDC zu laden:

| 😫 Global D                                      | rive Cont                           | trol                                                        |                               |                      |             |                                           | _ 🗆 X |
|-------------------------------------------------|-------------------------------------|-------------------------------------------------------------|-------------------------------|----------------------|-------------|-------------------------------------------|-------|
| Antriebsregler                                  | Grundda                             | ten Kurvenscheib                                            | e                             |                      |             |                                           |       |
| Parameterme<br>- Dialog<br>- Dialog<br>- Dialog | Normierun<br>Normierun<br>Kurvenanz | g Leitwert (Inc./m_unit)<br>g Kurvenantrieb (Inc./s_<br>ahl | unit) 221.5<br>1              | 7                    | Anfangswert | nddaten                                   | . 🗆 🗙 |
| - Dialog<br>- Dialog<br>- Dialog<br>Dialog      | Anfangspu                           | inkt von Importdatei bes                                    | timmt 🗆                       |                      | Leitv       | vert-Taktlänge                            |       |
| - Dialog                                        |                                     | Leitwert-Taktlänge /<br>Maximaler X-Wert                    | Anfangspunkt<br>Erster Y-Wert | Endpunkt L<br>Y-Wert | etzter      | /om Antrieb jaden<br>Datei la <u>d</u> en |       |
| Codelis                                         | Kurve 0                             | 60                                                          | 0                             | 60                   |             | Kurven <u>e</u> ditor                     |       |
|                                                 | Kurve 1                             | 0                                                           | 0                             | 0                    |             | CAM-Laden                                 |       |
|                                                 | Kurve 2                             | 0                                                           | 0                             | 0                    | [ [         | CAM-Speichern                             | 밑의    |
|                                                 | Kurve 3                             |                                                             |                               |                      |             | CAM-Download                              | or    |
|                                                 | Kurve 5                             | 0                                                           | 0                             |                      |             |                                           | EI    |
| Aktueller Lage-I                                | Kurve 6                             | 0                                                           | 0                             | 0                    | _           | Hilfe                                     |       |
| 12 02<br>III Antri                              | Kurve 7                             | 0                                                           | 0                             | 0                    |             | Zur <u>ü</u> ck                           | e 28  |
| Öffnet den o                                    | arunuuate                           | nun n-o rpm                                                 | RSP-Niemme zo                 | <b>b</b>             | ROP IMP     | Omme OUT                                  |       |

(Es öffnet sich ein Browser-Fenster zum Auswählen der gewünschten LC7-Datei.)

Wählen Sie ein <u>Verzeichnis</u> und einen <u>Dateinamen</u> zum Öffnen der LC7-Datei, und bestätigen Sie mit <u>"Öffnen"</u>

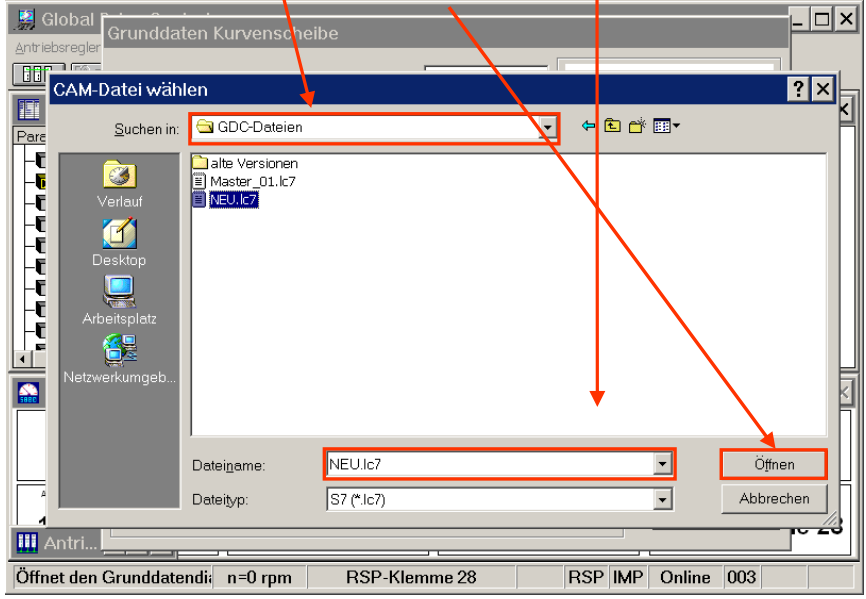

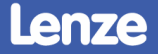

• Wählen Sie "<u>CAM-Download</u>", um die in GDC geladene LC7-Datei in den Antriebsregler zu übertragen:

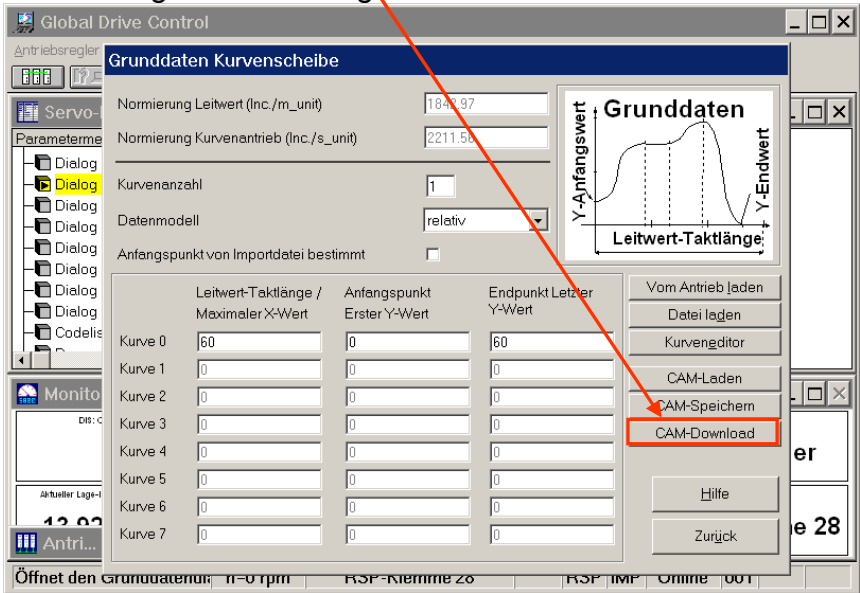

(ACHTUNG: Verwenden Sie nicht die Funktionen "Daten übertragen, "Daten übernehmen" und "Parametersatz speichern" aus dem Kurveneditor, da hierbei die Restwertbehandlung der Kurvendaten verloren geht.)

• GDC überprüft im ersten Schritt nun die Kurvendaten ...

| 🧏 Global                              | Grunddaten    | Kurvenscheibe                                                    | <u>- 🗆 ×</u> |
|---------------------------------------|---------------|------------------------------------------------------------------|--------------|
|                                       | Normierung Le | itwert (Inc./m_unit) 3126.34                                     | 1            |
| Parameterme                           | Normierung Ku | rvenantrieb (Inc./s_unit) 15728.6                                |              |
| - Dialog                              | Kurvenanzahl  |                                                                  |              |
| – 🕞 <mark>Dialog</mark><br>– 🕞 Dialog | Datenmodel    | Codestellensequenz bearbeiten                                    |              |
| - Dialog                              | Anfangspunk   | Bitte warten. Sequenz wird abgearbeitet.                         |              |
| - Dialog                              |               | Aktion #1 von 1 Aktionen wird bearbeitet. h Antrieb Jaden        |              |
| - Dialog                              |               | Codestelle 0099/000 (Wert <firmware_version>)</firmware_version> | ]            |
| - Codelis                             | Kurve 0       | Wartezeit bis zur nächsten Aktion 0.0 Sekunden                   | -            |
|                                       | Kurve 2       | Timeout in 5.0 Sekunden                                          |              |
| 🔛 Monito                              | Kurve 3       | Schliessen M-Speichern                                           |              |
| DIS: (                                | Kurve 4       |                                                                  | '            |
|                                       | Kurve 5 0     |                                                                  |              |
| Aktueller Lage-                       | Kurve 7       |                                                                  |              |
| -160.3                                |               |                                                                  | ] ne 28      |
| Öffnet den O                          | Grunddatendia | n=0 rpm RSP-Klemme 28 RSP IMP Online 003                         |              |

• ... und zeigt den nachfolgenden Download der LC7-Datei an:

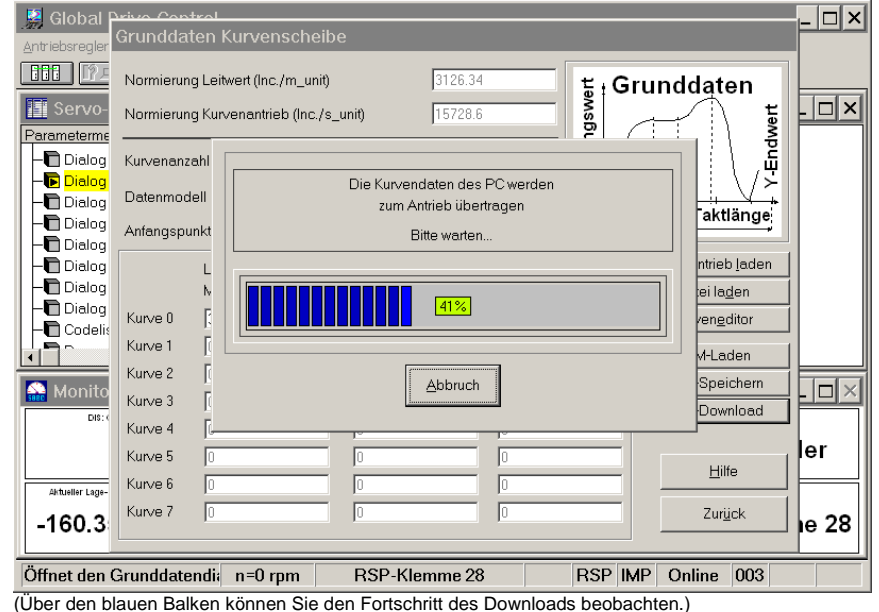

• Abschließend erfolgt eine Checksummenbildung ...

|                                                                                                 | Grunddat<br>Normierun                               | ten K<br>g Leitw             | urvenscheibe<br>ert (Inc./m_unit)                                         | 3126.34                                                 | ម្ភ <sub>្ល</sub> ុ Grui | nddaten                                             |     |
|-------------------------------------------------------------------------------------------------|-----------------------------------------------------|------------------------------|---------------------------------------------------------------------------|---------------------------------------------------------|--------------------------|-----------------------------------------------------|-----|
| Parameterme<br>- Dialog<br>- Dialog<br>- Dialog<br>- Dialog<br>- Dialog<br>- Dialog<br>- Dialog | Normierun<br>Kurvenanz<br>Datenmod<br>Anfangspu     | g Kurvi<br>ahl<br>ell<br>nkt | enantrieb (Inc./s_unit)<br>codestellensequenz<br>Bitte warte<br>Aktion #2 | 15728.6<br><b>bearbeiten</b><br>In Sequenz wird abgearb | eitet                    | Taktlänge                                           |     |
| Dialog<br>Dialog<br>Dialog<br>Codelis                                                           | Kurve 0<br>Kurve 1<br>Kurve 2                       | Le<br>M<br>3<br>0            | Wartezeit bis                                                             | zur nächsten Aktion 0.0 Si<br>meout in 4.5 Sekunden     | ekunden                  | Antrieb Jaden<br>atei lagen<br>vengditor<br>M-Laden |     |
| Attueller Lage-                                                                                 | Kurve 3<br>Kurve 4<br>Kurve 5<br>Kurve 6<br>Kurve 7 |                              |                                                                           |                                                         |                          | Eilfe<br>Zur <u>ü</u> ck                            | ler |

• ... und es öffnet sich ein Dialog, um die somit übertragenen Parameter und Kurvendaten netzausfallsicher abzuspeichern:

| 🔡 Global 🏱           | Global Pivo Control |             |                    |             |             |                  |       |
|----------------------|---------------------|-------------|--------------------|-------------|-------------|------------------|-------|
| Antriebsregler       | irunddatei          | n Kurvensch | heibe              |             |             |                  | 1     |
|                      | Normierunc          | 3/0 Parame  | tersatz speiche    | rn          |             | ten              |       |
| Servo-               | Normierunç          |             |                    |             |             | er               | - 🗆 🗙 |
| Parameterme -        |                     | Wert        |                    | Bezeichnung |             |                  |       |
| - Dialog             | Kurvenanz≀          | 0 aus       | sgeführt           |             |             | <u></u>          |       |
| - Dialog<br>- Dialog | Datenmode           | 1 PS        | atz 1 speichern    |             |             |                  |       |
| - Dialog             | Anfangspui          |             |                    |             |             | ktiange          |       |
| -Dialog              |                     |             |                    |             |             | ieb laden        |       |
| - Dialog             |                     |             |                    |             |             | laden            |       |
| - Dialog             | Kurve 0             |             |                    |             |             | h <u>e</u> ditor |       |
|                      | Kurve 1             |             |                    |             |             | aden             |       |
|                      | Kurve 2             |             |                    |             |             | oichom           |       |
| 🔛 Monito             | Kurve 3             |             |                    |             |             | humland          |       |
| DIS: <               | Kurve 4             |             |                    |             |             | windau           | I II  |
|                      | Kurve 5             |             |                    | 1           |             |                  | ler   |
|                      | Kurve 6             | <u>O</u> k  | Ü <u>b</u> ernahme | Abbruch     | Hilfe       | Hilfe            |       |
| Aktueller Lage-      | Kunya 7             |             |                    |             |             | miint            | I II  |
| -160.3               |                     |             |                    |             |             | µгшск            | ie 28 |
|                      |                     |             |                    |             |             |                  |       |
| Öffnet den G         | runddatenc          | lia n=0 rpm | RSP-Klem           | me 28       | RSP IMP Onl | ine 003          |       |

(Das netzausfallsichere Speichern von Parameter- und Kurvendaten erfolgt über die Codestelle C0003/000.)

• Wählen Sie die Option "1: Psatz 1 speichern" an ...

| 📓 Global Privo Co       |                                                                              | ⊐×          |
|-------------------------|------------------------------------------------------------------------------|-------------|
| Antriebsregler Grundo   | laten Kurvenscheibe                                                          |             |
| Normier                 | C3/0 Parametersatz speichern                                                 |             |
| Servo- Namia            |                                                                              |             |
| Parameterme             |                                                                              | الغلة       |
|                         | anze 0 ausgeführt                                                            |             |
| - Dialog                | 1 PSatz 1 speichern                                                          |             |
| Dialog Datenm           | ode                                                                          |             |
| Dialog Anfangs          | spu                                                                          |             |
|                         | ieb laden                                                                    |             |
| -Dialog                 | laden l                                                                      |             |
| Dialog Kurve (          | heditor                                                                      |             |
| Codelis Kunico 1        |                                                                              |             |
|                         | _aden                                                                        |             |
| Monito                  | eichem I                                                                     | <b>T</b> XI |
| Dis: (                  | pwnload                                                                      |             |
| Kurve 4                 |                                                                              | .           |
| Kurve 5                 |                                                                              |             |
| Aktueller Lage- Kurve 6 |                                                                              | =           |
| 160.2 Kurve 7           |                                                                              | 20          |
| -100.3                  |                                                                              | 2°          |
| Öffnet den Grundda      | atendia n=0 rom RSP-Klemme 28 RSP IMP Online 003                             |             |
|                         | nore Chaichern von Deremeter, und Kurvendeten erfelst über die Codestelle Ci |             |

(Das netzausfallsichere Speichern von Parameter- und Kurvendaten erfolgt über die Codestelle C0003/000.)

• ... und bestätigen Sie mit "Ok":

| Antrieherealer                               | Grunddater  | n Kurvenschei | be                              |                   |                                    |              |
|----------------------------------------------|-------------|---------------|---------------------------------|-------------------|------------------------------------|--------------|
| C3/0 Parametersatz speichern                 |             |               |                                 |                   | ten                                |              |
| Servo-                                       | Normierung  |               |                                 |                   | ten te                             | - <b>-</b> × |
| Parameterme                                  | [           | Wert          | Bezeichnur                      | ıg                | - \                                |              |
| – 🖻 Dialog                                   | Kurvenanza  | 0 ausge       | führt                           |                   | <b>.</b>                           |              |
| – <b>E</b> <mark>Dialog</mark><br>– 🖬 Dialog | Datenmode   | 1 PSatz       | 1 spe <mark>chem</mark>         |                   |                                    |              |
| - Dialog                                     | Anfangspu   |               |                                 |                   | ktlänge                            |              |
| - Dialog                                     |             |               | 1                               |                   | ieb laden                          |              |
| - 🗖 Dialog<br>- 🛅 Dialog<br>- 🗖 Codelis      | Kurve 0     |               |                                 |                   | la <u>d</u> en<br>1 <u>e</u> ditor |              |
|                                              | Kurve 1     |               |                                 |                   | aden                               |              |
| )<br>Monito                                  | Kurve 2     | /             |                                 |                   | peichern                           |              |
|                                              | Kurve 3     |               |                                 |                   | pwnload                            |              |
| 210.0                                        | Kurve 4     |               |                                 |                   |                                    | ler          |
|                                              | Kurve 6     | <u>O</u> k    | Ü <u>b</u> ernahme <u>A</u> bbr | ıch <u>H</u> ilfe | Hilfe                              |              |
| -160.3                                       | Kurve 7     |               |                                 |                   | ur <u>u</u> ck                     | ie 28        |
|                                              |             |               |                                 |                   |                                    |              |
| )ffnet den                                   | Grunddatend | lia n=0 rpm   | RSP-Klemme 28                   | RSP IMP           | Online 003                         |              |

• Damit ist das Kopieren von Parameter- und Kurvendaten von einem Regler zum anderen abgeschlossen.